# Инструкция по эксплуатации

## Рефлектометра

FirstFiber FF-980REV mini pro

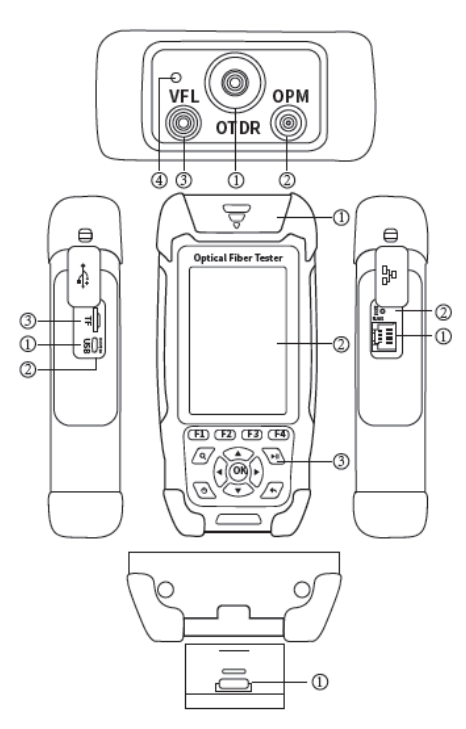

### Обзор

#### Вид сверху

- 1. Порт OTDR/LS
- Порт ОРМ (порт измерителя)
- Порт VFL (визуальный дефектоскоп)
- 4. Фонарик

#### Вид справа

- 1. Разъём RJ45
- 2. Кнопка перезагрузки

#### Вид спереди

- 2. Крышка для защиты от пыли
- 3,5-дюймовый цветной ЖКдисплей
- 4. Функциональные клавиши

#### Вид слева

- 1. Разъём Micro USB
- 2. Индикатор заряда
- Разъём для карты памяти TF

#### Вид снизу

 Удаленный тестер RJ45

#### Назначения кнопок

## Функциональные клавиши F1 – F4

Выбор разделов меню

## Лупа

Клавиша изменения масштаба

#### Кнопка питания ON/OFF

Короткое нажатие включение прибора, удержание кнопки выключение прибора. Чтобы включить или выключить фонарик, сперва включите прибор, а затем коротко нажимайте на кнопку питания.

#### Клавиша ОК

Открыть следующий раздел меню, ввести значение параметра

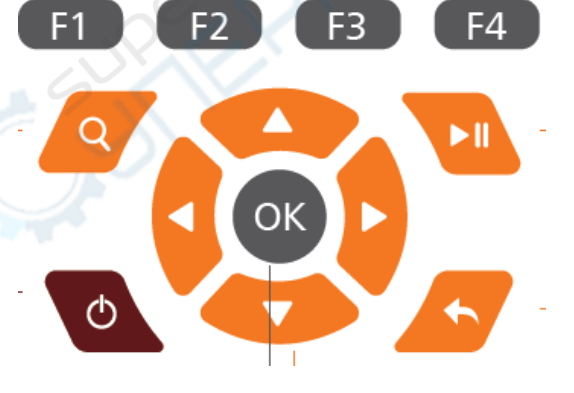

## Старт / пауза

Нажмите, чтобы начать или остановить тестирование OTDR.

#### Клавиша выхода

Вернуться в предыдущий раздел меню

#### Клавиши навигации Перемещение вверх, вниз, вправо и влево.

#### Главное меню

Включите прибор. Вы увидите 8 разделов главного меню. С помощью клавиш навигации выберите нужный раздел и нажмите кнопку ОК, чтобы войти в него.

1 — Время 2 — Фонарик 3 — USB 4 — Карта памяти ТF 5 — Аккумулятор 1 2 3 4 5 2019-04-26 14:00 ₩ ← 🖀 💽

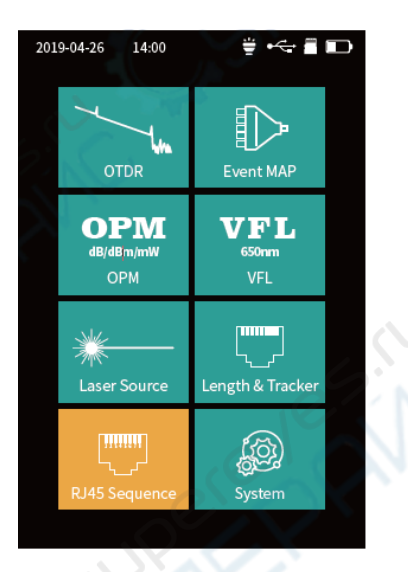

#### **OTDR (Оптический рефлектометр)**

- F1: Открыть настройки параметров
- F2: Переключение курсора А/В
- F3: Сохранить результаты тестирования
- F4: Доступ к файлам и папкам
- Информация о кабеле -

Форма сигнала Курсор А/В -

Информация А/В -Условия испытаний -

Список событий -

| 201  | 9-04-2 | 26 14:0   | 00       |      | ill:    | ÷     |          |        |
|------|--------|-----------|----------|------|---------|-------|----------|--------|
| PAS  | S Le   | n 4.000ki | m Lo:    | ss   | 0.80dB  | Ever  | it       | 2      |
|      |        |           |          | 1    |         |       |          |        |
|      |        |           |          | 1    |         |       | 1        |        |
| Α (  | 0.000K | m         |          | 1    |         |       | <u> </u> |        |
|      |        |           |          |      |         |       | <u> </u> |        |
|      |        |           |          | в    | 3.057Kn | 1     | 1        |        |
|      |        |           |          |      |         |       |          |        |
|      |        | -         |          |      |         |       | <u></u>  |        |
| _    |        |           | <u> </u> |      |         |       | <u></u>  |        |
| _    | ł      |           | ¦        |      |         |       | irm      |        |
| _    |        |           | ¦<br>    |      |         |       |          |        |
| _Lį  |        |           | İ        |      |         |       |          |        |
|      |        |           |          |      |         |       |          |        |
| A-B  | Dis    | 2.000km   | Loss     | 0    | 40dB    | AV-L  | 0.1      | 8dB/km |
| Test | Wave   | 1550nm    | Range    |      | 8km     | Pulse |          | 50ns   |
| NO   | Type   | Die       | Ever     | st I | AV 1    | Dohe  | nl       | Link I |
| NO   |        | (Km)      | ids      | )    | (dB/Km) | (dB   | )        | (d8)   |
| 2-1  |        | 1.000     | 0.8      | 90   | 0.18    | 35.   | 00       | 0.20   |
| 2-2  | -      | 4.000     | 0.0      | 0    | 0.18    | 30.   | 00       | 0.80   |
|      |        |           |          |      |         |       |          |        |
|      |        |           |          |      |         |       |          |        |
|      |        |           |          |      |         |       |          |        |
| Set  |        | Curs      | or       |      | Save    |       | F        | īle    |
| F1   |        | F2        |          |      | F3      |       |          | F4     |

#### Настройка параметров OTDR

Настройка параметров OTDR (оптического рефлектометра)

Войдите в меню настройки параметров OTDR. Листайте пункты меню с помощью клавиш навигации.

▲ ▼: Выбор необходимого параметра Нажмите клавишу ОК, чтобы сохранить или изменить значения выбранного параметра.

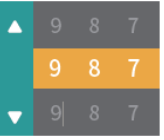

F1: Выполнить тестирование F2: ОК F3: Восстановить параметры F4: Отмена

| 2019-04-26  | 14:00 | <b>₩</b> • | ÷ 🛯 🗈     |  |
|-------------|-------|------------|-----------|--|
| Wave        |       | 1550nm     |           |  |
| Mode        |       |            | Real⊧     |  |
| Range       |       |            | 20Km +    |  |
| Pulse       |       |            | 50ns ►    |  |
| Avg. Time   |       |            | 5s ⊧      |  |
| Event Loss  | ſhre. |            | 0.1dB >   |  |
| Return Loss | Thre. |            | 40dB ▶    |  |
| End Loss Th | re.   |            | 10dB •    |  |
| lor         |       |            | 1.46825 , |  |
| Auto Analyz | e     |            |           |  |
|             |       |            |           |  |
|             |       |            |           |  |
|             |       |            |           |  |
|             |       |            |           |  |
|             |       |            |           |  |
|             |       |            |           |  |
| Test        | ок    | Recover    | Cancel    |  |
| F1          | F2    | F3         | F4        |  |

#### Результаты тестирования

Результаты тестирования соединения можно увидеть в верхней части экрана (длина кабеля, потери, количество событий). Более подробную информацию о тестировании можно увидеть в таблице событий, выданной рефлектометром.

Существует четыре типа событий:

| Отражающее событие                    |    |
|---------------------------------------|----|
| Неотражающее событие                  |    |
| Оптический разветвитель<br>(сплиттер) | ∕ᡛ |
| Конец оптоволокна                     | ←  |

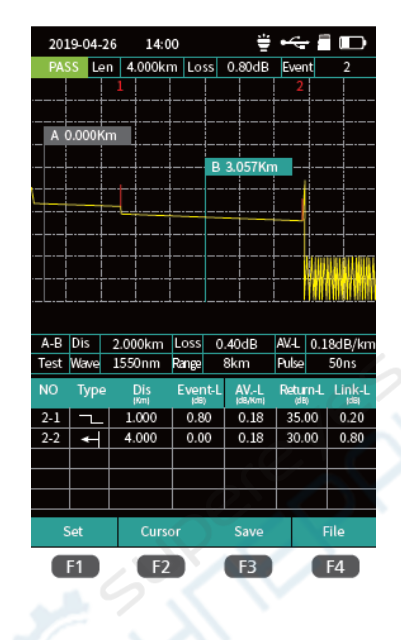

#### Изменение масштаба рефлектограммы

Нажмите клавишу

шу Чтобы войти в режим масштабирования изображения. Увеличить масштаб изображения по оси Х Уменьшить масштаб изображения по оси Х

Увеличить масштаб изображения по оси Y Уменьшить масштаб изображения по оси Y

Нажмите клавишу

, чтобы вернуть изображение к масштабу 1:1

| 201  | 9-04-2  | 6 14:0    | 00    |         | il:     | ÷     |         |                      |
|------|---------|-----------|-------|---------|---------|-------|---------|----------------------|
| PAS  | is Le   | n 4.000ki | m Lo  | ss      | 0.80dB  | Ever  | it      | 2                    |
| 7.0  |         | 1         |       |         |         | 2     |         |                      |
| 200  | nnada   | ae        |       | 1       |         |       | 1       |                      |
| A    | 0.000Ki | n         |       |         |         |       |         |                      |
|      | 1       |           |       |         |         |       | 1       |                      |
|      | †       |           | i     | В       | 3.057Kn |       | 1       |                      |
|      |         |           |       |         |         |       |         |                      |
|      | †       |           |       |         |         |       |         |                      |
|      |         |           |       |         |         |       | ŀ       |                      |
|      |         |           |       |         |         |       | Um      | THE REAL PROPERTY OF |
|      |         |           |       |         |         |       | ₩       |                      |
|      |         |           |       |         |         |       |         |                      |
|      |         |           |       |         |         |       |         |                      |
| A-B  | Dis     | 2.000km   | Loss  | 0       | .40dB   | AVL   | 0.1     | .8dB/km              |
| Test | Wave    | 1550nm    | Range |         | 8km     | Pulse |         | 50ns                 |
| NO   | Туре    | Dis       | Ever  | it-L    | AVL     | Retu  | in-L    | Link-L               |
| 2-1  |         | 1.000     | 0.8   | ,<br>10 | 0.18    | 35.   | ,<br>00 | 0.20                 |
| 2-2  | 4       | 4.000     | 0.0   | 0       | 0.18    | 30.   | 00      | 0.80                 |
|      |         |           |       |         |         |       |         |                      |
|      |         |           |       |         |         |       |         |                      |
|      |         |           |       |         |         |       |         |                      |
|      |         |           |       |         |         |       |         |                      |
| - 5  | set .   | Curs      | or    |         | Save    |       |         | -ile                 |
|      | F1      | F2        |       |         | E3      |       |         | F4                   |
|      |         |           |       |         |         |       |         |                      |

#### Сохранение результатов тестирования OTDR

Сохранение файла с результатами тестирования OTDR. Чтобы сохранить файл с результатами тестирования,

нажмите клавишу **F3**, на экране появится клавиатура, введите имя файла и нажмите Enter. В настройках системы предусмотрена функция автоматического сохранения рефлектограммы OTDR, при её включении результаты тестирований сохраняются сразу, без ручного ввода данных для каждого файла.

#### Функция автоматического сохранения

Включить функцию автосохранения можно в настройках системы.

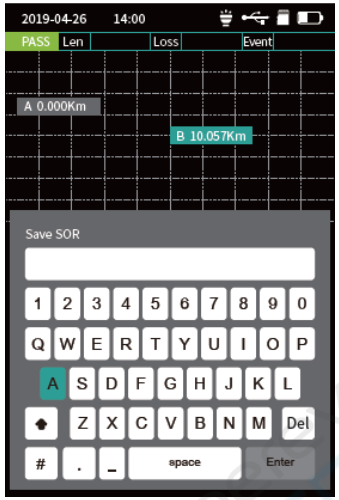

| ΟΤΟΡ       |            |          |  |
|------------|------------|----------|--|
| OTDR       |            |          |  |
| 2019-04-26 | 14:00      | <b>₩</b> |  |
|            | FOLDER     | 2.1      |  |
| 20180328   | $\simeq 5$ |          |  |
| 20180327   |            |          |  |
| 20180326   |            |          |  |
| 20180325   |            |          |  |
| 20180324   |            |          |  |
| 20180323   |            |          |  |
| 20180322   |            |          |  |
|            |            |          |  |
|            |            |          |  |
|            |            |          |  |
|            |            |          |  |
|            |            |          |  |
|            |            |          |  |
|            |            |          |  |
|            |            |          |  |

Rename

F3

F4

Open

F1

F2

#### Работа с файлами

Нажмите клавишу 44, чтобы открыть список файлов.

Нажмите клавишу 🤍 , чтобы открыть папку или файл.

F1: Открыть файл

- F2: Удалить файл
- F3: Переименовать файл
- F4: Вернуться в главное меню

#### iLOM (Карта событий)

кабеле -

событии

Можно включить автоматическое тестирование iLOM (карта событий), и тогда результаты теста (длина кабеля, типы событий, координаты точек обрыва) отобразятся наглядно, в виде инфографики.

Переключайтесь между событиями с помощью навигационных клавиш влево и вправо.

Примечание: данный функциональный модуль является дополнительным аксессуаром.

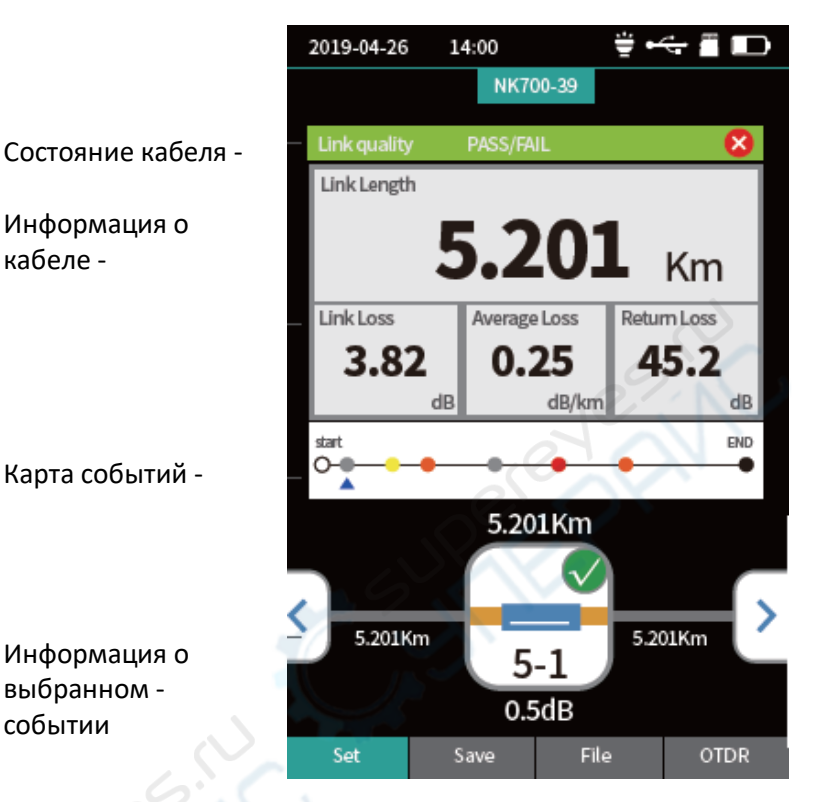

#### ОРМ (Измеритель оптической мощности)

С помощью данной функции можно выполнить проверку мощности оптического сигнала и обнаружить вносимые потери от различных устройств и оптоэлектронных компонентов. Прибор может обнаружить и измерить сигнал с частотой 270/330/1k/2kHz.

F1: Переключить длину волны F2: Установить значение опорной мощности F3: Нулевая опорная мощность F4: Войти в режим калибровки

Абсолютная мощность, относительная мощность и линейная мощность рассчитываются по формулам:  $P_{Abs} = 10 lg P_{Lin} / 1 mW$ P<sub>Rel</sub> = P<sub>Abs</sub> - P<sub>Ref</sub>

Опорная мощность -Абсолютная мощность -

Диапазон измерения мощности -Относительная мощность -Линейная мощность -Измерение частоты -

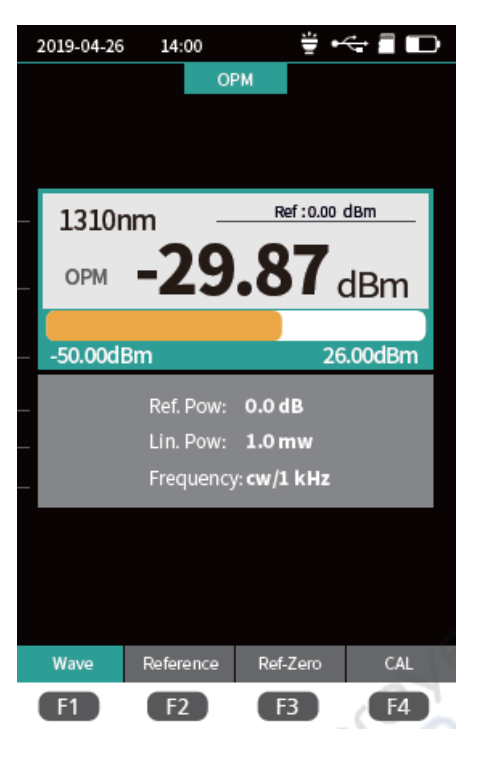

#### VFL (Визуальный дефектоскоп)

Индикатор

состояния -

Яркий красный свет в видимом спектре (650 нм) вводится в оптическое волокно, места дефектов и повреждений во время теста светятся ярким красным светом, что очень удобно. Данный тест подходит для обнаружения оголенных участков оптического волокна, перегибов и прочих сильных повреждений, возникающих в результате надломов и микроизгибов кабеля. Внимание! Не смотрите на лазерный луч! Лазер может повредить сетчатку глаза человека.

- F1: Включить дефектоскоп
- F2: Режим мигающего излучения с частотой 1 Гц
- F3: Режим мигающего излучения с частотой 2 Гц
- F4: Выключить дефектоскоп

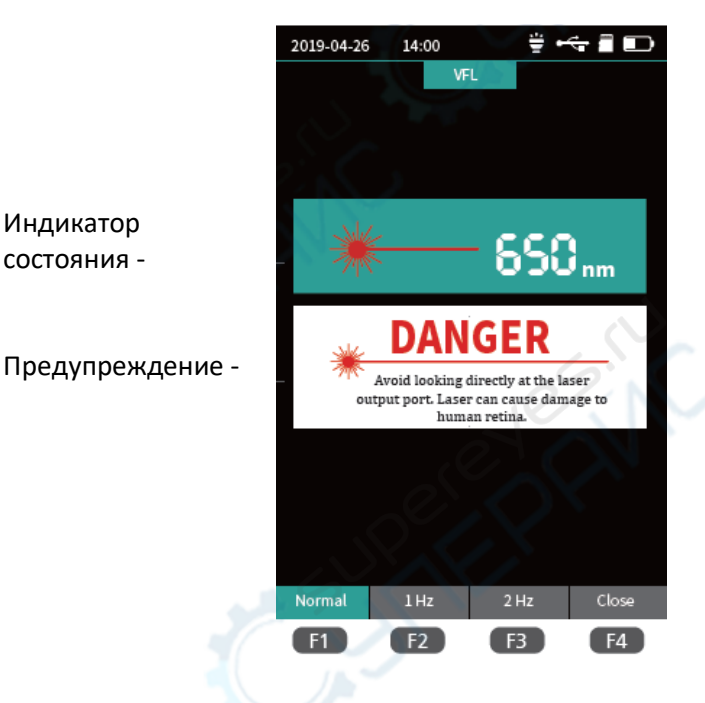

#### Стабилизированный лазер (LS-Laser)

Информация

Предупрежд

о лазере -

Режим -

ение -

Длина волны стабилизированного лазерного источника совпадает с длиной волны рефлектометра OTDR. Используется для измерения параметров телекоммуникационных кабелей, кабельного телевидения, кабелей LAN, вносимых потерь, повреждений изоляции и возвратных потерь оптических пассивных устройств, а также для определения чувствительности детекторов к каждой длине волны.

Лазерный источник света имеет пять режимов: CW, 270 Гц, 330 Гц, 1 кГц и 2 кГц.

F1: Включить лазер LS F2: Выключить лазер LS F3: Переключить длину волны LS F4: Переключить режим LS

2019-04-26 14:00 ÷ 🕂 🗋 🖿 Optic Lase 1550nm Output Mode CW/270/330/1k/2kHz DANGER Avoid looking directly at the laser output port. Laser can cause damage to human retina Close Mode Open F1 F2 F3 F4

#### Последовательность проводов RJ45

Проверка схемы распиновки витой пары RJ45

F1: Начать тест

F3: Выбрать стандарт проверки

- F4: Вернуться в главное меню
- Стандарт проверки Результаты теста Подсказки -

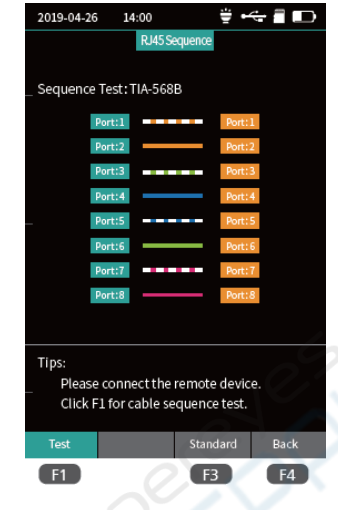

#### Трассировка и определение длины пары RJ45

| Трассировщик линии RJ45                             |                  | 2019-04-26 14:           |
|-----------------------------------------------------|------------------|--------------------------|
| Используется для определения длины кабеля RJ45 и    |                  |                          |
| поиска мест залегания (трассировки) проводов. После | Стандарт теста - | RJ45 Length : TIA-       |
| активации функции поиска коснитесь искомого кабеля  |                  | Port:1                   |
| дальним концом линии поиска, и вы услышите          |                  | Port:2<br>Port:3         |
| звуковой сигнал.                                    |                  | Port:4                   |
|                                                     | Результаты -     | Port:5                   |
| Тест длины линии RJ45                               | теста            | Port:7                   |
| F1: Начать проверку длины линии                     |                  | Port:8                   |
| F2: Переключить единицу измерения длины линии       |                  |                          |
| F3: Выбрать стандарт проверки                       |                  | Tips:<br>Click F1 for ca |
| F4: Запустить функцию поиска линии                  |                  | Click F4 for ca          |
| Примечание. Функциональный модуль является          | Советы -         | Length Un                |
| лополнительным аксессуаром.                         |                  | F1 F2                    |

#### Системные настройки

Можно настроить автоматическое отключение, яркость подсветки, время, язык, обновления системы и прочие параметры. F1: Установка параметров для некоторых пунктов меню

- F3: Обновление системного программного обеспечения
- F4: Подтвердить изменения

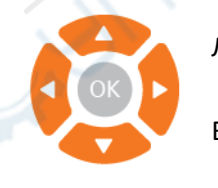

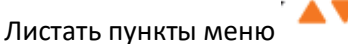

Выбрать параметры для текущего пункта меню 🚩

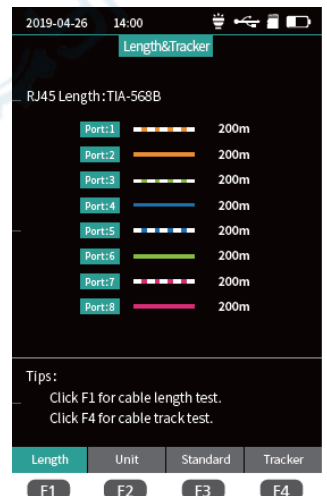

| 2019-04-26   | 14:00    | <b>₩</b> • | ÷ 🗂 🕞        |
|--------------|----------|------------|--------------|
|              | Syst     | em         |              |
| Auto OFF     |          |            | 10 Min 🕨     |
| Back Light   |          |            | 50% ⊧        |
| Beep         |          |            |              |
| Date         |          |            | 2019-04-25 • |
| Time         |          |            | 20:18:20 •   |
| Language     |          |            | English⊧     |
| Auto Save (  | OTDR)    |            |              |
| USB Conne    | ction    |            |              |
| Factory Dat  | a Reset  |            |              |
| Version Info | ormation |            |              |
|              |          |            |              |
|              |          |            |              |
|              |          |            |              |
|              |          |            |              |
|              |          |            |              |
| Set          | Help     | Update     | ок           |
| F1           | F2       | F3         | F4           |